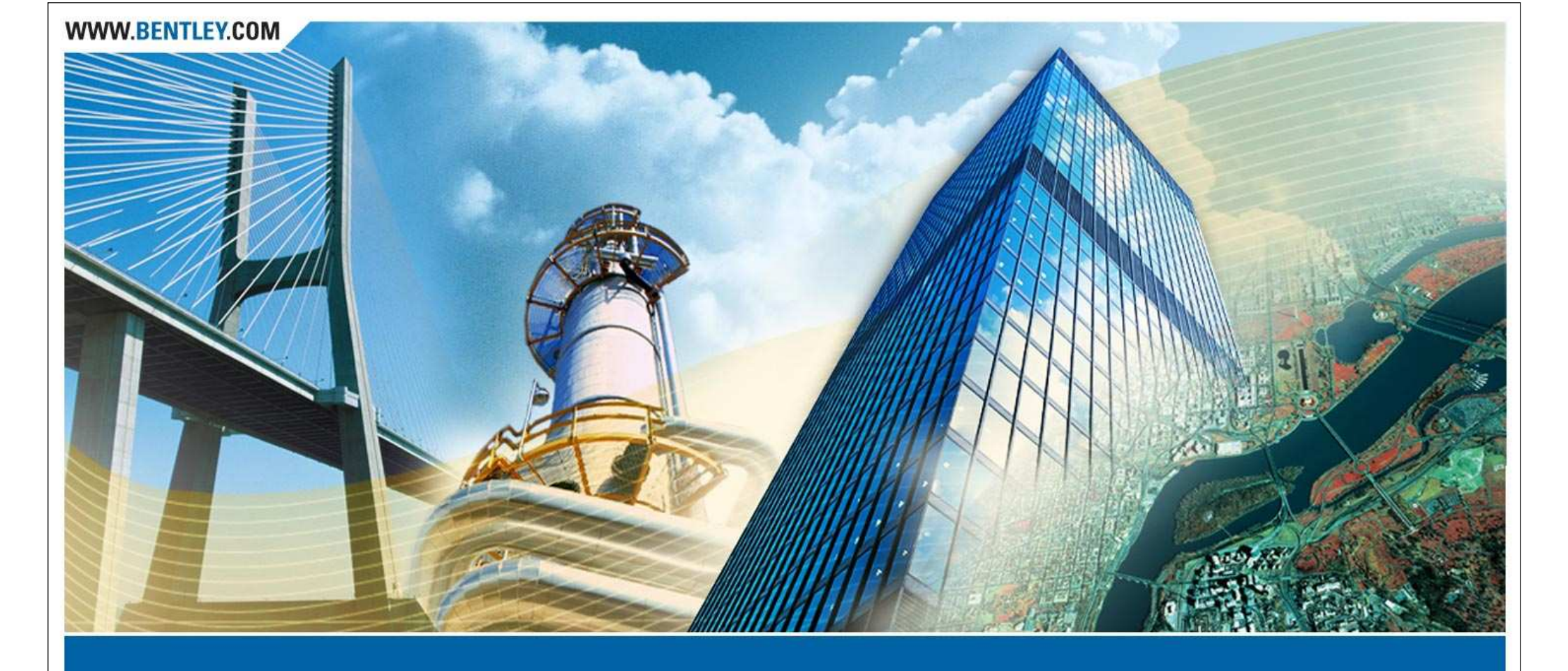

#### **Quick Reference**

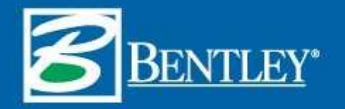

#### **Starting InRoads XM**

#### Starting InRoads XM

- Menu Selection
  Start > All Programs > Bentley > InRoads Group XM
- MDL Load Statement

mdl load "c:\Program Files\Bentley\InRoads Group V8.9\bin\CivUstXM.ma" 'module name'

'module name' is optional and can set to the following:

| InRoads | Suite (InRoads Suite) | Rail      |
|---------|-----------------------|-----------|
| Site    | Sitesuite             | RailSuite |
| Survey  | Bridge                |           |
| Storm   | EC (Civil Extension)  |           |

| InRoads XM Data File Extensions |                                  |  |
|---------------------------------|----------------------------------|--|
| File Type                       | Definition                       |  |
| .alg                            | Geometry Project File            |  |
| .dtm                            | Surface or Digital Terrain Model |  |
| .ird                            | InRoads Roadway Design           |  |
| .itl                            | InRoads Template Library         |  |
| .rwk                            | Project File                     |  |
| .sdb                            | Drainage                         |  |
| .xin                            | Preferences                      |  |

| <b>Create Template Precision Key-ins</b> |                                                            |  |
|------------------------------------------|------------------------------------------------------------|--|
| Key-in                                   | Definition                                                 |  |
| XY =                                     | Absolute coordinates                                       |  |
| DL =                                     | Delta coordinates from last point placed                   |  |
| HS =                                     | Horizontal delta distance and slope from last point placed |  |
| VS =                                     | Vertical delta distance and slope from last point placed   |  |
| OL =                                     | Delta coordinates from dynamic origin                      |  |
| OS =                                     | Horizontal delta distance from dynamic origin              |  |

| Manage Corridor Dialog Colors |       |                                                                      |  |
|-------------------------------|-------|----------------------------------------------------------------------|--|
| Item                          | Color | Definition                                                           |  |
| Start or<br>Stop<br>Station   | Red   | Alignment has been edited<br>and station value is no<br>longer valid |  |

**Template Drops Dialog Colors** 

## **Template Drops Dialog Colors**

| Item       | Color | Definition                                                     |
|------------|-------|----------------------------------------------------------------|
| Station    | Red   | Alignment has been edited and station value is no longer valid |
| Template   | Red   | Template has been edited and is different than ITL             |
| Template   | Blue  | Template does not exist in ITL                                 |
| Revised In | Red   | Wrong ITL is open or is an<br>Edited Single Station            |

| Color      | Definition                                                               |
|------------|--------------------------------------------------------------------------|
| Red        | No template points are connected because the point names are not similar |
| Yellow     | Some template points are connected by similar names                      |
| Light Blue | Not all points connect, but the transition has been reviewed             |
| Dark Blue  | All points are connected and the transition has been reviewed            |

# **Point Controls Dialog Colors**

| Item    | Color  | Definition                                                           |
|---------|--------|----------------------------------------------------------------------|
| Station | Orange | Conflict between two or more point control stations                  |
| Station | Red    | Alignment has been edited<br>and station value is no longer<br>valid |

## **Superelevation Slope Colors**

| <b>Slope Direction</b> | Slope       | Color         |
|------------------------|-------------|---------------|
| To Right               | 0.5% to 10% | Green to Blue |
| To Right               | > 10%       | Dark Blue     |
| To Left                | 0.5% to 10% | Yellow to Red |
| To Left                | > 10%       | Dark Red      |
| Right or Left          | < 0.5%      | White         |